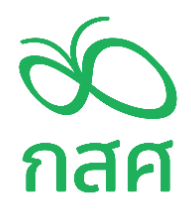

## คู่มือการใช้งานระบบสารสนเทศ

# สำหรับทุนการศึกษาสำหรับนักเรียนทุนเสมอภาค(กลุ่มชั้นรอยต่อ)

ภายใต้โครงการลมหายใจเพื่อน้อง

สำนักสื่อสารสาธารณะ และระดมความร่วมมือ

กองทุนเพื่อความเสมอภาคทางการศึกษา

### ช่องทางการเข้าใช้งานระบบสารสนเทศ

| 1) สำนักงานคณะกรรมการการศึกษาขั้นพื้นฐาน (สพฐ.)  | เว็บไซต์ cct.thaieduforall.org  |
|--------------------------------------------------|---------------------------------|
| 2) กรมส่งเสริมการปกครองท้องถิ่น (สถ.)            | เว็บไซต์ dla.thaieduforall.org  |
| 3) กองบัญชาการตำรวจตระเวนชายแดน (บช.ตชด.)        | เว็บไซต์ bpp.thaieduforall.org  |
| 4) สำนักงานพระพุทธศาสนาแห่งชาติ (พศ.)            | เว็บไซต์ onab.thaieduforall.org |
| 5) สำนักงานคณะกรรมการส่งเสริมการศึกษาเอกชน (สช.) | เว็บไซต์ opec.thaieduforall.org |

### **ผู้ใช้งานหลัก :** แอดมินโรงเรียน

#### ช่องทางการติดต่อสอบถาม

สำนักสื่อสารสาธารณะ และระดมความร่วมมือ กองทุนเพื่อความเสมอภาคทางการศึกษา Call center โทร. 02- 079 5475 ขั้นตอนการใช้งานระบบสารสนเทศสำหรับทุนการศึกษาสำหรับนักเรียนทุนเสมอภาค(กลุ่มชั้นรอยต่อ)

1. เข้าสู่ระบบด้วย User และ Password <u>แอดมินโรงเรียน</u> ดังภาพที่ 1

| ระบบปัจจัยพื้นฐานนักเรียนยากจน<br>ภายใต้โครงการพัฒนาระบบสารสนเทศเพื่อหลักประกันโ | ดี<br>อกาสทางการเรียนรู้ รู | 90<br>าสศ |             |
|----------------------------------------------------------------------------------|-----------------------------|-----------|-------------|
| 📑 🏊 YouTube                                                                      | <b>หน้าหลัก</b> แหล่ง       |           |             |
|                                                                                  | ชื่อผู้ใช้งาน               | รหัสผ่าน  | เข้าสู่ระบบ |

ภาพที่ 1 การเข้าสู่ระบบผู้ใช้งาน

2. เลือกเมนู "โครงการลมหายใจเพื่อน้อง" ดังภาพที่ 2

| ٨                         |                    | ກາຍໃຕ້ໂค              | รงการพัฒ | ระบบปัจจัยพื้นฐา<br>มนาระบบสารสนเท |                                   |                         |                                  |   |
|---------------------------|--------------------|-----------------------|----------|------------------------------------|-----------------------------------|-------------------------|----------------------------------|---|
|                           |                    |                       |          |                                    |                                   |                         | คุณแอดมิน1 สพฐ. โรงเรียน สพฐ.001 | 1 |
| จัดการข้อมูล <del>-</del> | ทะเบียนนักเรียน 🗸  | แบบฟอร์ม <del>-</del> | รายงาน 👻 | ຕິດຕາມຄວາມກ້າວແນ້າ 🗸               | เงินอุดหนุน COVID-19 <del>-</del> | โครงการลมหายใจเพื่อน้อง |                                  |   |
| โครงการลมหายใจ            | วเพื่อน้อง ปีการศึ | กษา 2565              |          |                                    |                                   |                         | สรุปการจ่ายเงิน                  |   |
| กรุณาเลือก                |                    |                       |          |                                    |                                   |                         | ~                                |   |

ภาพที่ 2 การเข้าหน้าเมนู "โครงการลมหายใจเพื่อน้อง"

3. จากนั้น เลือก ระดับชั้นเพื่อดูรายชื่อนักเรียนที่สถานศึกษาต้องจ่ายเงิน

| ٩                                                    |                    | ระบบปัจจัยพื้นฐานนักเรียนยากจน<br>ภายใต้โครงการพัฒนาระบบสารสนเทศเพื่อหลักประกันโอกาสทางการเรียนรู้ |          |                      |                        | 00<br>лая               |                                  |   |
|------------------------------------------------------|--------------------|----------------------------------------------------------------------------------------------------|----------|----------------------|------------------------|-------------------------|----------------------------------|---|
|                                                      |                    |                                                                                                    |          |                      |                        |                         | คุณแอดมิน1 สพฐ. โรงเรียน สพฐ.001 |   |
| จัดการข้อมูล 🗸 🦷 ท                                   | ทะเบียนนักเรียน 🗸  | แบบฟอร์ม <del>-</del>                                                                              | รายงาน 👻 | ຕົດຕາມความກ້າວหน้า 🗸 | เงินอุดหนุม COVID-19 🗸 | โครงการลมหายใจเพื่อน้อง |                                  |   |
| โครงการลมหายใจเ                                      | เพื่อน้อง ปีการศึก | <del>เษา 2565</del>                                                                                |          |                      |                        |                         | สรุปการจ่ายเงิน                  |   |
| กรุณาเลือก                                           |                    |                                                                                                    |          |                      |                        |                         |                                  | - |
| กรุณาเลือก<br>ประถมศึกษาปีที่ 6<br>มัธยมศึกษาปีที่ 3 |                    |                                                                                                    |          |                      |                        |                         |                                  |   |

ภาพที่ 3 แสดงระดับชั้นเรียน

 เมื่อเลือกชั้นเรียนแล้ว จะปรากฏรายชื่อนักเรียนที่ได้รับทุนการศึกษา ให้สถานศึกษาดำเนินการจ่ายเงินตาม เอกสารแนวทางการบริหารจัดการทุนการศึกษาสำหรับนักเรียนทุนเสมอภาค (กลุ่มชั้นรอยต่อ) และกดบันทึก

| โครงการล         | มหายใจเพื่อน้อง ปีการศึกษา 2 | 2565 |           |                                                                                                    | สรุปการจ่ายเงิน                                                                                                    |
|------------------|------------------------------|------|-----------|----------------------------------------------------------------------------------------------------|----------------------------------------------------------------------------------------------------|
| ประถมศึกษา       | ปีที่ 6                      |      |           |                                                                                                    |                                                                                                    |
| <br>เลือกทั้งหมด | ชื่อ–นามสกุล                 | ห้อง | จำนวนเงิน | ระบุการศึกษาต่อ/การจ่ายเงิน                                                                                                    | หมายเหตุ                                                                                                    |
| ۵                | ด.ช.นนท์ ศรใจ                | 1    | 1000      | <ul> <li>ศึกษาต่อที่โรงเรียนเดิม (กรณีนักเรียนซ้ำชั้นเท่านั้น)</li> <li>ศึกษาต่อที่โรงเรียนใหม่</li> <li>ไม่ศึกษาต่อ (ไม่สามารถจ่ายเงินให้นักเรียนได้ ต้องคืนเงิน กสศ. เท่านั้น)</li> </ul>    | เนื่องจาก<br>ข้อมูลโรงเรียนใหม่<br>ระบุชื่อโรงเรียนใหม่<br>รหัสโรงเรียน<br>ดาวน์โหลดไฟล์หลักฐาน<br>แนบไฟล์หลักฐานการสมัครเรียน |
|                  | ด.ญ.มณี แก้วกล้า             | 1    | 1000      | <ul> <li> ศึกษาต่อที่โรงเรียนเดิม (กรณีนักเรียนช้ำชั้นเท่านั้น)</li> <li> ศึกษาต่อที่โรงเรียนใหม่</li> <li> ไม่ศึกษาต่อ (ไม่สามารถจ่ายเงินให้นักเรียนได้ ต้องคืนเงิน กสศ. เท่านั้น)</li> </ul> | สาเหตุที่ไม่ศึกษาต่อ<br>ระบุสาเหตุที่ไม่ศึกษาต่อ                                                                               |

ภาพที่ 4 การรายงานสถานะการศึกษาต่อ/การรับเงิน

**กรณีที่ 1** นักเรียนศึกษาต่อและสามารถมารับทุนการศึกษาได้ ให้สถานศึกษาเลือก การรายงาน ว่า ศึกษาต่อที่ โรงเรียนเดิม หรือโรงเรียนใหม่ ระบุชื่อโรงเรียน <u>พร้อมแนบหลักฐานการสมัครเรียนได้ทั้ง PDF และ รูปภาพ</u>

**กรณีที่ 2** นักเรียนไม่ศึกษาต่อ ให้เลือกว่า ไม่ศึกษาต่อและระบุ สาเหตุ ทั้งนี้หากนักเรียนไม่ศึกษาต่อให้สถานศึกษา คืนเงินกลับไปยัง กสศ.

5. เมื่อดำเนินการรายงานสถานะการศึกษาต่อ/การรับเงิน และกดบันทึกแล้ว ให้เลือก เมนู **สรุปการจ่ายเงิน** 

| ٨              |                     | ກາຍໃຕ້ໂຄ   | ระบบปัจจัยพื้นฐานนักเรียนยากจน<br>ภายใต้โครงการพัฒนาระบบสารสนเทศเพื่อหลักประกันโอกาสทางการเรียนรู้ |                     |                                 |                         |                            |           |
|----------------|---------------------|------------|----------------------------------------------------------------------------------------------------|---------------------|---------------------------------|-------------------------|----------------------------|-----------|
|                |                     |            |                                                                                                    |                     |                                 |                         | คุณแอดมิน1 สพฐ. โรงเรียน ส | สพฐ.001 👤 |
| จัดการข้อมูล 🕶 | ทะเบียนนักเรียน 🗸   | แบบฟอร์ม 🗸 | รายงาน 🗸                                                                                           | ติดตามความก้าวหน้า+ | ιδυρακιμι COVID-19 <del>-</del> | โครงการลมหายใจเพื่อม้อง |                            |           |
| โครงการลมหาย   | ใจเพื่อน้อง ปีการศึ | iกษา 2565  |                                                                                                    |                     |                                 |                         | สรุปการจำยเงิเ             |           |

#### ภาพที่ 5 สรุปการจ่ายเงิน

6. สถานศึกษา รายงานบันทึกข้อมูลวิธีการจ่ายเงินให้กับนักเรียน โดยมี 4 ช่องทาง ดังรูปภาพที่ 6

|                                                                                             | ภายใต้โครงการพัด                                                                                                    | ระบบปัจจัยพื้นฐานนักเรียนยากจน<br>ฒนาระบบสารสนเทศเพื่อหลักประกันโอกาสทางการ                                                                                         | เรียนรู้ <b>กสศ</b>                                                                                                  |
|---------------------------------------------------------------------------------------------|----------------------------------------------------------------------------------------------------|----------------------------------------------------------------------------------------------------|----------------------------------------------------------------------------------------------------|
|                                                                                             |                                                                                                    |                                                                                                    | คุณแอดมิน1 สพฐ. โรงเรียน สพฐ.001 👤                                                                                   |
| หน้าหลัก พิมพันเ                                                                            | มมหลักฐานการจ่ายเงิน แบบรายงานการจ่ายเงิน                                                                                                    | ດັດຕາມຄວາມກ້າວແບ້າ ສາກາະກາຮໂດບເຈັນ                                                                                                    |                                                                                                    |
| <b>ปีการศึกษา 2565</b><br>โครงการสมหายใจเพื่                                                | อม้อง                                                                                                    | บันทึกข้อมูลการจ่ายเงิน 🕒 แนนฟอร์นตามเซ็น 🔒 พิม                                                                                                    | มพี รายงานการใช้จ่ายเงิน 🛛 🖨 พิมพัทนมฟอร์มชัยเงิน                                                                    |
| <b>มันทึกข้อมูล</b><br>ตามที่โรงเรียน<br>เรียน / ค่าเดินทางใน<br>จำนวนเงิน <u>o บาท</u> .น้ | <mark>การจ่ายเงินรายห้องยังไม่ครม<br/><u>สพฐ.001</u> สังกัด <u>สพฐ.</u> ได้รับเงินอุดหนุน<br/>การสมัครเรียนต่อในระดับที่สูงขึ้น ในสถาเ<br/>โกเรียนเสมอภาคที่ได้รับเงินอุดหนุนทั้งหมด</mark> | เน็กเรียนทุนเสมอภาคเพิ่มเติม (กลุ่มรอยต่อ) เพื่อเป็นค่าใช้จ่ายใน<br>มการณ์การแพร่ระบาดของโรคติดเชื้อไวรัสโคโรนา 2019 (Covit<br>10 คน. โดยดำเนินงานดังรายการต่อไปนี้ | <b>วันที่ 27 พฤษภาคม 2565</b><br>การเตรียมความพร้อมในการศึกษาต่อ / ค่าสบัคร<br>D-19) ผ่านบัญชีธนาคารของสถานศึกษาเป็น |
| <ul> <li>ຈຳຍເຈັບສດໃห້ຜູ້ປກ</li> <li>ຈຳຍເຈັບສດໃห້ຜູ້ປກ</li> <li>ປ.6</li> </ul>               | ครองทุกคน<br>ครองและโอนเงินเข้ามัญชีผู้ปกครอง                                                                                                    | <ul> <li>โอนเงินเข้ามัญชีผู้ปกครองทั้งหนด</li> <li>รับเงินผ่านพร้อมเพย์ทั้งโรงเรียน</li> </ul>                                                                      |                                                                                                    |

#### ภาพที่ 6 การรายงานวิธีการจ่ายเงินให้กับนักเรียน

**กรณีที่ 1 จ่ายเงินสดให้ผู้ปกครองทุกคน** ให้อัพโหลดรูปภาพดำเนินกิจกรรมจ่ายเงิน 1 ภาพ และลายเซ็น 3 คน ประกอบด้วย ผู้บันทึกข้อมูล ผู้แทนผู้ปกครอง และผู้อำนวยการสถานศึกษา (สามารถดาวน์โหลดแบบฟอร์มได้ที่ เมนู แบบฟอร์มลายเซ็นต์)

| รายงานการใช่จายเงนอุดหนุน | ขันอุดหนุนนักเรียนทุนเสมอภาค                                                                 | อัพโหลดรูปถ่ายการดำเนินกิจกรรมการจัดสรรเงินอุดหนุ                                                                                                    |
|---------------------------|----------------------------------------------------------------------------------------------|----------------------------------------------------------------------------------------------------|
| image                     | ige                                                                                          | No image                                                                                                    |
|                           | ะสงค์ของกองทุนเพื่อความเสมอภาค<br>ถานะการมาเรียนในภาคเรียนที่ 1 ปี<br>าต่อของนักเรียนทุนเสมอ | รงเรียนขอรับรองว่าได้ดำเนินการเป็นไปตามวัตถุประสงค์ขอ<br>ทางการศึกษา (กสศ.) และได้มีการ สอบถามข้อมูลสถานะก<br>การศึกษา 2565 รวมทั้งข้อมูลการเข้าศึกษาต่อขอ                                                                                                    |
|                           | เรอง                                                                                         | *กรุณากรอกเลขประจำตัวประชาชนตัวแทนผู้ปกครอง<br>ณีที่ในรูปลายเช็นไม่มีเลขประจำตัวประชาชน                                                                                                    |
|                           | ISOV                                                                                         | (*กรุณากรอกเลขประจำตัวประชาชนตัวแทนผู้ปกครอง<br>รณีที่ในรูปลายเซ็นไม่มีเลขประจำตัวประชาชน<br>ดเวลงราชวาน<br>ดเวลงราชวาน<br>ดเกลงราชวาน<br>ดเวลงราชวาน<br>ดเวลงราชวาน<br>ดเกลงราชวาน<br>ดเวลงราชวาน<br>ดเวลงราชวาน<br>ดเกลงราชวาน<br>ดเกลงราชาน<br>ดเกลงราชาน<br>ดเกลงราราราราชาน<br>ดเกลงราชาน<br>ดเกลงราชาน<br>ดเกลงราชาน<br>ดเกลงรารา<br>ดเกลงราชาน<br>ดเกลงราชาน<br>ดเกลงรา<br>ดเกลงราชาน<br>ดเกลงราชาน<br>ดเกลงราชาน<br>ดเกลงราชาน<br>ดเกลงรารารารา<br>ดเกลง<br>ดเกลงรารารา<br>ดเกลงรา<br>ดเกลง<br>ดเกลงรารารารารารารารารารารารารารารารารารารา |

#### ภาพที่ 7 การบันทึกหลักฐานกรณีจ่ายเงินสดให้ผู้ปกครองทุกคน

## **กรณีที่ 2-3 โอนเงินเข้าบัญชีผู้ปกครองทั้งหมด และพร้อมเพย์ทั้งโรงเรียน** ให้แนบหลักฐาน/ภาพบันทึกข้อความ

การจ่ายเงินของสถานศึกษา

| สรุปรายละเอียดการจัดสรรเงินอุดหนุน นักเรียนทุเ   | นเสมอภาค                                              |  |
|--------------------------------------------------|-------------------------------------------------------|--|
| 📃 เบิกจ่ายได้ครบทุกคน                            | 🗌 เบิกจ่ายได้ไม่ครบ ไม่สามารถเบิกจ่ายได้ จำนวน 🏼 0 คน |  |
| จำนวนเงินที่ได้รับการจัดสรรจาก กสศ. <b>0</b> บาท |                                                       |  |
| รวมรายจ่ายทั้งสิ้น <u>O</u> บาท                  |                                                       |  |
| เงินคงเหลือ (ถ้ามี) <u>O</u> บาท                 |                                                       |  |
|                                                  |                                                       |  |
|                                                  | แบบบันทึกข้อความ                                      |  |
|                                                  |                                                       |  |
|                                                  |                                                       |  |
|                                                  |                                                       |  |
|                                                  | ทดสอบ                                                 |  |
|                                                  |                                                       |  |
|                                                  |                                                       |  |
|                                                  |                                                       |  |
|                                                  |                                                       |  |

ภาพที่ 8 การบันทึกหลักฐานโอนเงินเข้าบัญชีผู้ปกครองทั้งหมด และพร้อมเพย์ทั้งโรงเรียน

**กรณีที่ 4 การจ่ายเงินสดให้ผู้ปกครองและโอนเงินเข้าบัญชีผู้ปกครอง** ให้แนบกิจกรรมจ่ายเงิน 1 ภาพ ลายเซ็น 3 คน และบันทึกข้อความ

| อัพโหลดรูปท่ายการดำเนินกิจกรรมการจัดสรรเงินอุดหนุนนักเรียนทุนเสมอภาค                                                                                                    | ลายเช็นแบบรายงานการใช้จ่ายเงินอุดหนุน   |
|----------------------------------------------------------------------------------------------------|-----------------------------------------|
| No image                                                                                                    | No image                                |
| โรงเรียนขอรับรองว่าใต้ดำเนินการเป็นไปตามวัตถุประสงค์ของกองทุนเพื่อความเสนอภาค<br>ทางการศึกษา (กสศ.) และได้มีการ สอบถามข้อมูลสถานะการมาเรียนในภาคเรียนที่ 1 ปี<br>การศึกษา 2565 รวมทั้งข้อมูลการเข้าศึกษาต่อของนักเรียนทุนเสมอ |                                         |
| แบบบันทึกข้อคว                                                                                                    | าม                                      |
| ทดสถ                                                                                                    | อบ                                      |
| ***กรุณากรอกเลขประจำตัวประชาชนตัวแทนผู้ปกครอง<br>รณีที่ในรูปลายเซ็นไปมีเลขประจำตัวประชาชน                                                                                                    |                                         |
| 0123453123122                                                                                                    |                                         |
|                                                                                                    | นันทึกข้อมูลการจ่ายเงินรายห้องยังไม่ครบ |
|                                                                                                    |                                         |

ภาพที่ 9 การบันทึกหลักฐานจ่ายเงินสดให้ผู้ปกครองและโอนเงินเข้าบัญชีผู้ปกครอง

 หากดำเนินการบันทึกเรียบร้อย และมีการคืนเงินให้เลือกเมนู พิมพ์แบบฟอร์มคืนเงินฉบับนี้ เพื่อนำฝากเงิน (เงินสด/โอน) ที่ ธนาคารกรุงไทยได้ทุกสาขาทั่วประเทศ <u>หลักฐานการคืนเงินเก็บไว้ที่โรงเรียนไม่ต้องนำส่งกสศ.</u>

| ٨                                                 | ระบบปัจจัยพื้นฐานนักเรียนยากจน<br>ภายใต้โครงการพัฒนาระบบสารสนเทศเพื่อหลักประกันโอกาสทางการเรียนรู้ |                                     |
|---------------------------------------------------|----------------------------------------------------------------------------------------------------|-------------------------------------|
|                                                   |                                                                                                    | คุณแอดมินา สพฐ. โรงเรียน สพฐ.001 👤  |
| หน้าหลัก พืมพ์แบบหลักฐานการจ่ายเงิน               | <b>แบบรายงานการจ่ายเง่น</b> ดิดตามความก้าวหน้า สถานะการโอนเงิน                                     |                                     |
| <b>ปีการศึกษา 2565</b><br>โครงการลมหายใจเพื่อน้อง | บันทึกข้อมูลการจ่ายเงิน 🖨 แนบฟอร์มลายเอ็ม 🔒 พิมพี รายงานกา                                         | รใช้ง่ายเงิน 🔒 พิมพ์แบบฟอร์มค์มเงิน |

ภาพที่ 10 การพิมพ์แบบฟอร์มการคืนเงิน